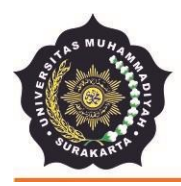

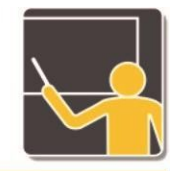

# PANDUAN UPLOAD ARTIKEL BERITA/ NEWS PLP I 2020 DI SISTEM SIAPDIK-FKIP UMS

LABORATORIUM MICROTEACHING & PLP FAKULTAS KEGURUAN DAN ILMU PENDIDIKAN UNIVERSITAS MUHAMMADIYAH SURAKARTA Jl. A. Yani 1 Pabelan Kartasura Surakarta 57102, Telp. 0271-717417 Pes. 2305, 2197, Fax. 0271-715448

Berikut langkah-langkah untuk mengunggah artikel berita atau news PLP I 2020 di sistem SIAPDIK-FKIP UMS:

- 1. Silakan buka web dengan alamat: http://siapdik.fkip.ums.ac.id/
- 2. Klik tombol login di pojok kanan atas.

Website: http//fkip.ums.ac.id, Email: fkip@ums.ac.id

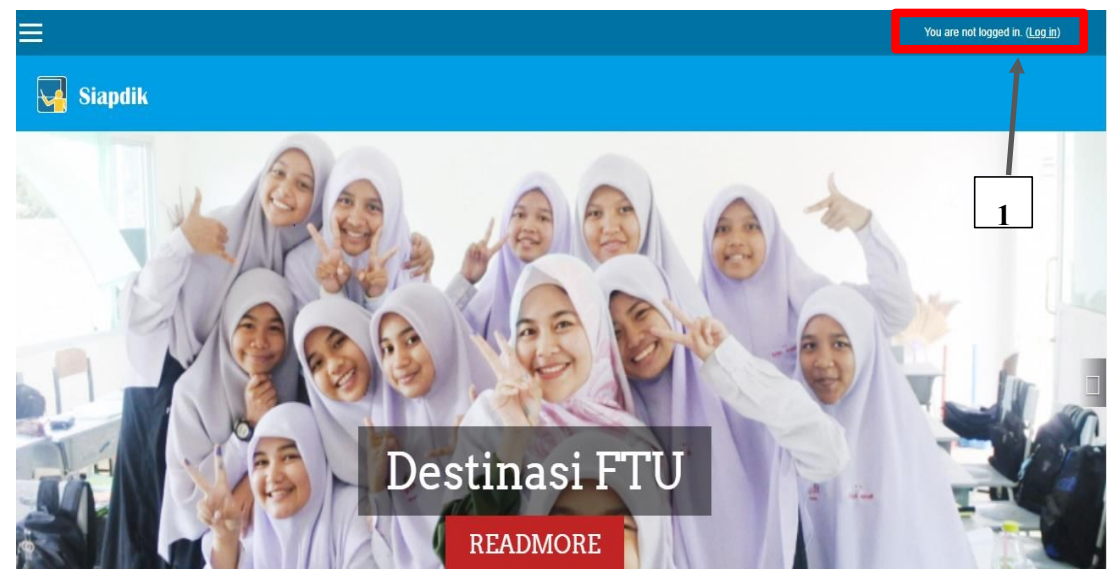

 Masukkan user dan password kemudian klik "Log In". Silakan masukkan: User : nim (huruf awal kecil) ex : a12345678 Password : fkipcakap

| FKIP-UMS<br>Condess<br>FKIP-UMS<br>Condess<br>Condess<br>FKIP-UMS<br>Condess<br>Condess<br>FKIP-UMS<br>Condess<br>FKIP-UMS<br>FKIP-UMS<br>FKIP-UMS<br>FKIP-<br>FKIP-UMS<br>FKIP-UMS<br>FKIP<br>FKIP-UMS<br>FKIP-UMS<br>FKIP-UMS<br>FKIP-UMS<br>FKIP-UMS<br>FKIP-UMS<br>FKIP-UMS<br>FKIP-UMS<br>FKIP<br>FKIP<br>FKIP<br>FKI |                                                                                                    |  |
|----------------------------------------------------------------------------------------------------|----------------------------------------------------------------------------------------------------|--|
| a12345678 <b>2 3 C</b> Remember username                                                                                                    | Forgotten your username or password?<br>Cookies must be enabled in your browser ?<br>Some courses may allow guest access |  |
| Log in                                                                                                    |                                                                                                    |  |

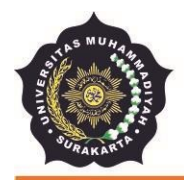

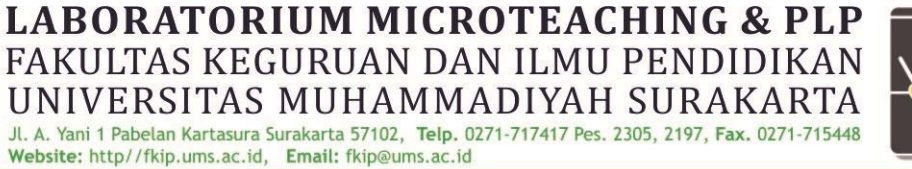

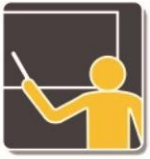

- 4. Anda akan masuk kedalam akun masing-masing.
- 5. Dimenu *course overview*, anda otomatis sudah terdirect ke menu PLP 1 2020. Silakan klik "*PLP 1 2020*" anda.

| 🜏 🏓 silvia rifky harviana pendidik    | AN AKUNTANSI 🐣 🗸                                      |
|---------------------------------------|-------------------------------------------------------|
| 😽 Siapdik                             |                                                       |
|                                       |                                                       |
| SILVIA RIFKY HARVIANA PENDIDIKAN AKUN | <b>ITANSI</b><br>customise this page                  |
| COURSE OVERVIEW 5<br>PLP 1 2020       | PRIVATE FILES No files available Manage private files |
|                                       | ONLINE USERS                                          |

6. Anda akan masuk ke dalam halaman PLP 1 2020 untuk memasukkan berita kegiatan/*news*, kemudian klik link *"News KKNDik 2020"*.

| International and the second second s |
|----------------------------------------------------------------------------------------------------|
| Siapdik                                                                                                    |
|                                                                                                    |
| PLP12020<br>Dashboard / My courses / plp1                                                                                                    |
|                                                                                                    |
| <ul> <li>Announcements</li> <li>NEWS PLP I 2020</li> <li>Bagian ini digunakan untuk mengunggah luaran berupa berita atau news yang menceritakan keunggulan/ keunikan/ keberpencirian/ kekhasan yang dimiliki oleh sekolah PLP I. Jumlah kata sebanyak 250 - 400 kata dan diupload dengan format word. Sertakan foto yang mendukung dengan file tidak lebih dari 10MB.</li> </ul>                                                                                                    |
|                                                                                                    |

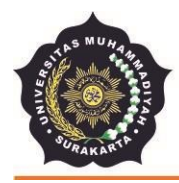

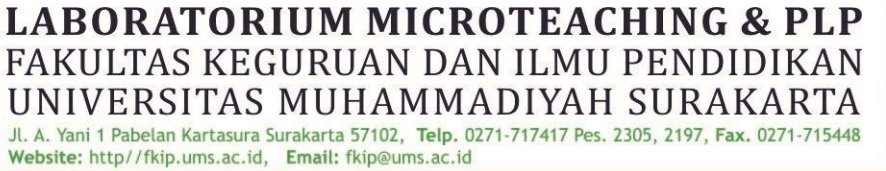

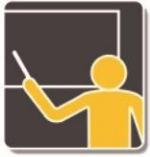

7. Setelah di klik, akan muncul halaman seperti di bawah ini. Kemudian "*Add Submission*" pada menu News PLP 1 2020.

#### PLP 1 2020

Dashboard / My courses / plp1 / General / NEWS PLP I 2020

#### NEWS PLP I 2020

Bagian ini digunakan untuk mengunggah luaran berupa berita atau news yang menceritakan keunggulan/ keunikan/ keberpencirian/ kekhasan yang dimiliki oleh sekolah PLP I. Jumlah kata sebanyak 250 - 400 kata dan diupload dengan format word. Sertakan foto yang mendukung dengan file tidak lebih dari 10MB.

| Submission status   |                  |
|---------------------|------------------|
| Submission status   | No attempt       |
| Grading status      | Not graded       |
| Last modified       | -                |
| Submission comments | Comments (0)     |
|                     | ADD SUBMISSION 7 |

8. Silahkan klik logo *"add file"* seperti yang ditunjuk pada cursor. Atau bisa juga dengan *drag and drop* file pada tanda panah biru.

## PLP 1 2020

Dashboard / My courses / plp1 / General / NEWS PLP I 2020 / Edit submission

| NEWS PLP I 2020                                                                                   |                                                                                     |                                                                          |                                         |                            |
|---------------------------------------------------------------------------------------------------|-------------------------------------------------------------------------------------|--------------------------------------------------------------------------|-----------------------------------------|----------------------------|
| Bagian ini digunakan untuk mengunggah luaran be<br>sebanyak 250 - 400 kata dan diupload dengan fo | erupa berita atau news yang menceritakan<br>rmat word. Sertakan foto yang mendukung | keunggulan/ keunikan/ keberpenciri<br>dengan file tidak lebih dari 10MB. | an/ kekhasan yang dimiliki oleh sekolah | PLP I. Jumlah kata         |
| File submissions                                                                                  |                                                                                     |                                                                          | Maximum size for new files: 101         | IB, maximum attachments: 1 |
|                                                                                                   | Files                                                                               |                                                                          |                                         |                            |
| 8                                                                                                 |                                                                                     | Ŧ                                                                        |                                         |                            |
|                                                                                                   |                                                                                     | You can drag and drop files                                              | here to add them.                       |                            |
|                                                                                                   | SAVE CHANGES CANCEL                                                                 |                                                                          |                                         |                            |

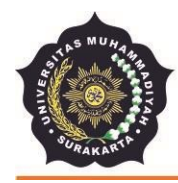

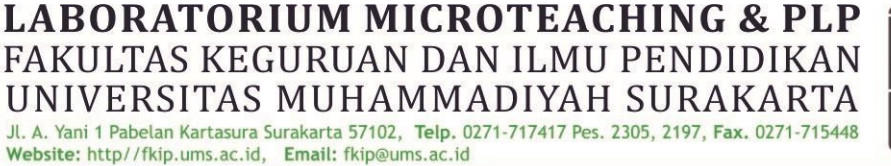

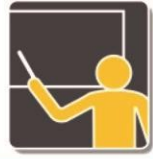

9. Silakan klik menu "Upload a file" – Kemudian klik "Pilih File"

|                                                                                                    | X    |
|----------------------------------------------------------------------------------------------------|------|
| Recent files   Upload a file   VRL downloader   Private files   Wikimedia     Plin File   Tdak ada file yang dipilih   Save as     Author   OKNIA NOVITA SARI A51017000   Choose license   All rights reserved   UPLOAD THIS FILE | I VI |

10. Cari file anda -> kemudian pilih file tersebut. Maksimal file yang tersubmit adalah 10 MB dengan jumlah kata sebanyak 250-400 kata, sertakan foto kegiatan yang dimasukan di dalam file word (Format File : nim\_nama\_prodi\_judul kegiatan).doc/x

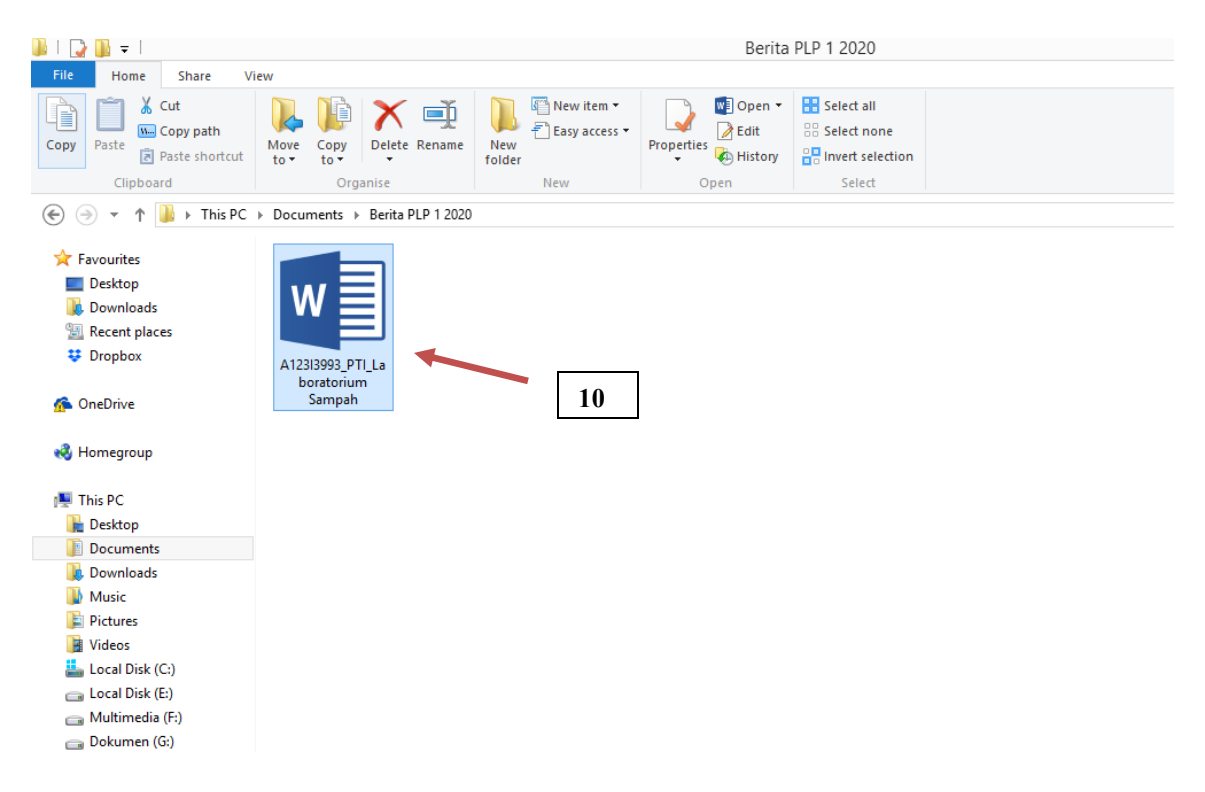

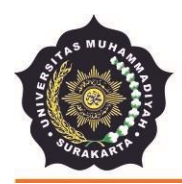

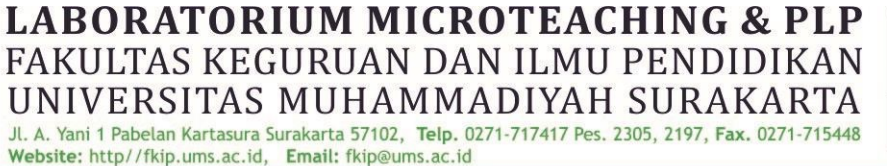

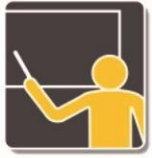

11. Setelah di *attach ->* kemudian Klik "Upload this file"

| File picker                                                                                                    | Х                                                                                                    |
|----------------------------------------------------------------------------------------------------|----------------------------------------------------------------------------------------------------|
| <ul> <li>m Recent files</li> <li>▲ Upload a file</li> <li>▲ URL downloader</li> <li>m Private files</li> <li>♦ Wikimedia</li> </ul> | Attachment Pliih File 18. SD MUHARAKARTA.pdf Save as Author OKNIA NOVITA SARI A51017000: Choose license All rights reserved |
|                                                                                                    | 11                                                                                                    |

12. File anda sudah berhasil terupload. Selanjutnya klik "save change"

## PLP12020

Dashboard / My courses / plp1 / General / NEWS PLP I 2020 / Edit submission

#### NEWS PLP I 2020

Bagian ini digunakan untuk mengunggah luaran berupa berita atau news yang menceritakan keunggulan/ keunikan/ keberpencirian/ kekhasan yang dimiliki oleh sekolah PLP I. Jumlah kata sebanyak 250 - 400 kata dan diupload dengan format word. Sertakan foto yang mendukung dengan file tidak lebih dari 10MB.

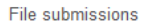

|                     | Maximum size for new files: 10MB, maximum attachments: |
|---------------------|--------------------------------------------------------|
| In 🗄                | 88 🔳 🖄                                                 |
| 🕨 🥁 Files           |                                                        |
| 12                  |                                                        |
|                     |                                                        |
| SAVE CHANGES CANCEL |                                                        |

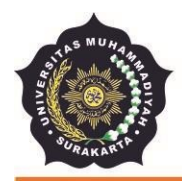

NEWS PLP I 2020

13. Setelah itu file anda akan masuk dan sudah tersubmit oleh sistem. Jika masih ada yang perlu diperbaiki, cukup klik *edit submission* untuk mengulangi penggunggahan.

LABORATORIUM MICROTEACHING & PLP FAKULTAS KEGURUAN DAN ILMU PENDIDIKAN UNIVERSITAS MUHAMMADIYAH SURAKARTA JI. A. Yani 1 Pabelan Kartasura Surakarta 57102, Telp. 0271-717417 Pes. 2305, 2197, Fax. 0271-715448

| Bagian ini digunakan untuk mengunggah luaran berupa berita atau news yang menceritakan keunggulan/ keunikan/ keberpencirian/ kekhasan yang dimiliki oleh sekolah PLP I. Jumlah kata sebanyak 250 - 400 kata dan diupload dengan format word. Sertakan foto yang mendukung dengan file tidak lebih dari 10MB. |                                        |  |
|----------------------------------------------------------------------------------------------------|----------------------------------------|--|
| Submission status                                                                                                    |                                        |  |
| Submission status                                                                                                    | Submitted for grading                  |  |
| Grading status                                                                                                    | Not graded                             |  |
| Last modified                                                                                                    | Wednesday, 5 February 2020, 1:16 PM    |  |
| File submissions                                                                                                    | A123/3993_PTL_Laboratorium Sampah.docx |  |
| Submission comments                                                                                                    | Comments (0)                           |  |
|                                                                                                    |                                        |  |
|                                                                                                    | EDIT SUBMISSION                        |  |

Make changes to your submission

14. Proses upload news/berita kegiatan PLP 1 2020 selesai.

Website: http//fkip.ums.ac.id, Email: fkip@ums.ac.id

## TERIMA KASIH